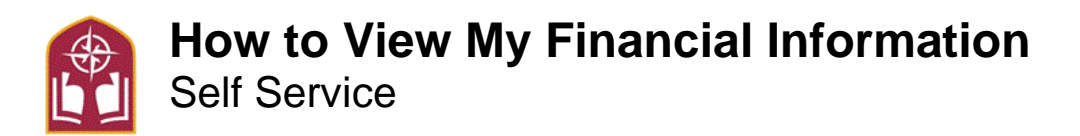

You may view your account information including your financial aid through your Self Service account. Please see the steps below.

- Step 1- Go to Alvernia Logins Page https://www.alvernia.edu/logins.
- Step 2- Click Self-Service and Login
- Step 3- On the top of the page click on the Finances tab at the top

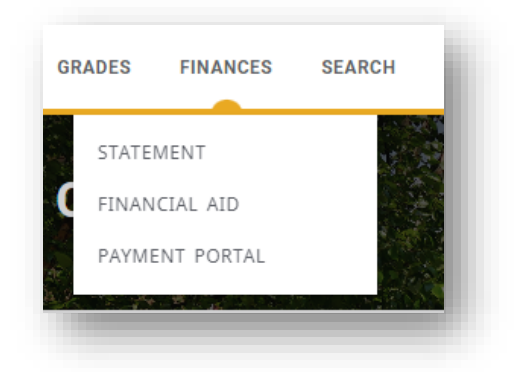

Under Finances you may choose from the following options:

**STATEMENT –** Itemized statements will generate weekly

**FINANCIAL AID** – Choose the correct 'Period' to view your 'Documents' status. Please note the 'Student Budget' refers to cost of attendance items *not* actual itemized billing charges. See the 'Statement' section for actual charges

**PAYMENT PORTAL** – Make a direct payment, sign up for a Payment Plan, view for point in time balance, or view weekly statements. Please note this balance will not be itemized. See the 'Statement' section for actual charges.

See Student Accounts & Billing FAQ's online for more information and contact information https://www.alvernia.edu/admissions-aid/office-student-financial-services/student-accounts-billing

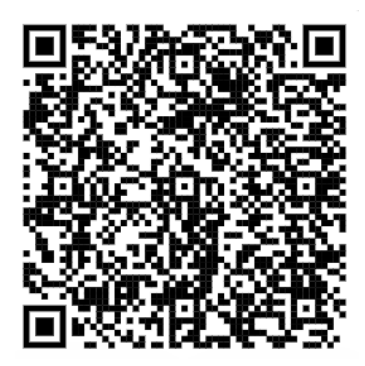